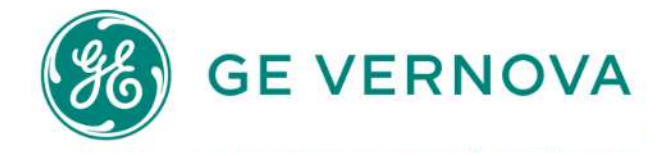

# User Guide

# PT-SER Atlantis

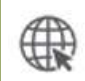

https://store.gegridsolutions.com/Atlantis/AtlHome.aspx

#### **GE VERNOVA**

#### **Electrification Systems**

**Grid Solutions** Power Transmission - Service

Rev 01 – April 16th 2024

#### Table of Contents

| Getting Started                                     | \$ |
|-----------------------------------------------------|----|
|                                                     |    |
| Connect – How to Log In (Accounts already created)4 | ŀ  |
|                                                     |    |
| Navigate – How to find parts?7                      | ,  |
| Find a part by Drill Down7                          | ,  |
| Find a part by Search text bar7                     | ,  |
|                                                     |    |
| Select – How to get a selection list?               | )  |
| Making Selections                                   | )  |
| Viewing the Selection List                          | )  |
| Cleaning the Selection List10                       | )  |
| Exporting Selections10                              | )  |
|                                                     |    |

# **Getting Started**

Our Atlantis app is embedded in the larger platform Grid Solutions Online Store (OLS).

To access and navigate with the app, you need to be already registered.

If so, you should have been received an email with your User ID and link to create a new Password.

If not, you have to request a login and account setup as per the specific procedure from Atlantis Home Page – bottom left corner.

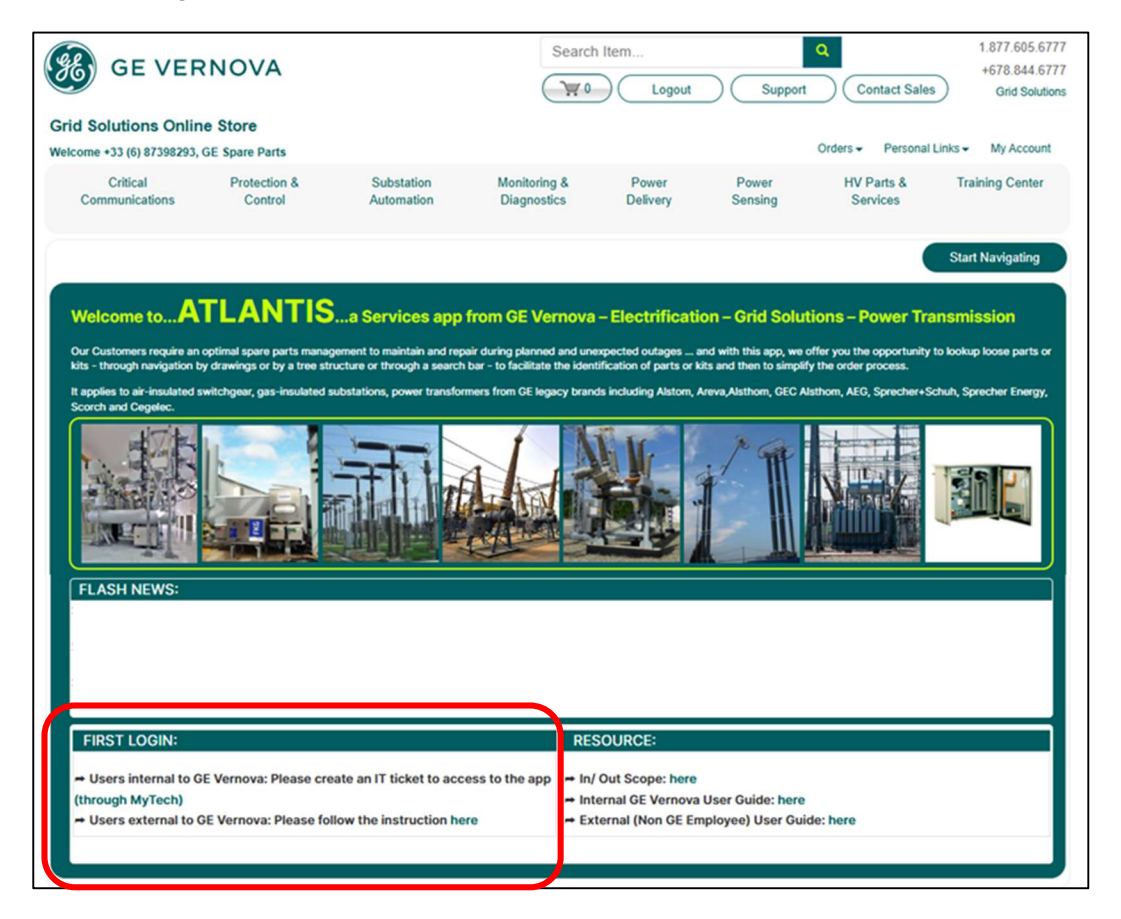

Once request done as per procedure and once you receive the confirmation by email of your User ID and Password (it will take at least 1 day – or more), you can continue with the following steps.

# Connect – How to Log In (Accounts already created)

Start your Atlantis experience.

You are landed in Atlantis Home Page here below:

| GE VER                                                                         | NOVA                                             |                                        | Search                  | Item                                                              |                                       | ٩                       | 1.877.605.6             |
|--------------------------------------------------------------------------------|--------------------------------------------------|----------------------------------------|-------------------------|-------------------------------------------------------------------|---------------------------------------|-------------------------|-------------------------|
|                                                                                |                                                  |                                        | 0                       | Logout                                                            | Support                               | Contact Sale            | s Grid Soluti           |
| id Solutions Onlin                                                             | e Store                                          |                                        |                         |                                                                   |                                       |                         |                         |
| Icome +33 (6) 87398293,                                                        | GE Spare Parts                                   |                                        |                         |                                                                   |                                       | Orders - Personal       | Links • My Accoun       |
| Critical<br>Communications                                                     | Protection &<br>Control                          | Substation Mo<br>Automation Dia        | nitoring &<br>agnostics | Power<br>Delivery                                                 | Power<br>Sensing                      | HV Parts &<br>Services  | Training Center         |
|                                                                                |                                                  |                                        |                         |                                                                   |                                       | •                       | Start Navigating        |
|                                                                                |                                                  |                                        | E Mornous               | - Electrificati                                                   |                                       | inne - Dewer Tr         |                         |
|                                                                                | ontimal spare parts manage                       | a Services app from G                  | named and upa           | - Electrificatio                                                  | on - Grid Solut                       | for you the opportunity | to bokup loose parts of |
| kits - through navigation b                                                    | y drawings or by a tree str                      | ucture or through a search bar - to fa | cilitate the ident      | ification of parts or ki                                          | ts and then to simplify               | the order process.      | to lookup loose parts c |
| It applies to air-insulated s<br>Scorch and Cegelec.                           | witchgear, gas-insulated s                       | ubstations, power transformers from    | GE legacy brand         | Is including Alstom, A                                            | reva,Alsthom, GEC Al:                 | thom, AEG, Sprecher+S   | chuh, Sprecher Energy   |
| - AVE                                                                          |                                                  |                                        | í N                     | i ir                                                              | p.a.                                  |                         |                         |
| G. S.B.                                                                        |                                                  | THA                                    |                         |                                                                   |                                       | N DE ALZ                | 38                      |
| 2 Maine                                                                        |                                                  |                                        | M .                     |                                                                   |                                       | Mannel of               |                         |
|                                                                                |                                                  |                                        | The Real                |                                                                   |                                       |                         |                         |
|                                                                                |                                                  |                                        |                         | ananan ti                                                         |                                       |                         |                         |
| FLASH NEWS:                                                                    |                                                  |                                        |                         |                                                                   |                                       |                         |                         |
|                                                                                |                                                  |                                        |                         |                                                                   |                                       |                         |                         |
|                                                                                |                                                  |                                        |                         |                                                                   |                                       |                         |                         |
|                                                                                |                                                  |                                        |                         |                                                                   |                                       |                         |                         |
|                                                                                |                                                  |                                        |                         |                                                                   |                                       |                         |                         |
|                                                                                |                                                  |                                        | DEC                     |                                                                   |                                       |                         |                         |
| FIRST LOGIN:                                                                   |                                                  |                                        | RES                     | OURCE:                                                            |                                       |                         |                         |
| FIRST LOGIN:<br>→ Users internal to G                                          | E Vernova: Please cre                            | ate an IT ticket to access to th       | RES                     | OURCE:<br>Out Scope: here                                         |                                       |                         |                         |
| FIRST LOGIN:<br>Users internal to G<br>(through MyTech)<br>Users external to C | iE Vernova: Please cre<br>3E Vernova: Please fol | ate an IT ticket to access to th       | ne app → In/<br>→ Into  | OURCE:<br>Out Scope: here<br>ernal GE Vernova<br>ernal (Non GE Em | User Guide: here<br>ployee) User Guid | le: here                |                         |

In case you land in the **Online Store Home Page** (here below) inadvertently, please click "**HV Parts & Services**" in the head banner, and then "Loose Parts Lookup (Atlantis)". You will be brought back to the previous **Atlantis Home Page**.

| GE VERNOVA                                        |                         |                          | Search                      | Logout            | Suppo            | Contact Sale                                    | 1.877.605.6777<br>+678.844.6777<br>Grid Solutions |
|---------------------------------------------------|-------------------------|--------------------------|-----------------------------|-------------------|------------------|-------------------------------------------------|---------------------------------------------------|
| Grid Solutions Onlin<br>Welcome +33 (6) 87398293, | GE Spare Parts          |                          |                             |                   |                  | Orders • Personal                               | Links + My Account                                |
| Critical<br>Communications                        | Protection &<br>Control | Substation<br>Automation | Monitoring &<br>Diagnostics | Power<br>Delivery | Power<br>Sensing | HV Parts &<br>Services                          | Training Center                                   |
| Real                                              | l. Sm                   | art. S                   | Soluti                      | ions              |                  | AIS/GIS<br>Loose Parts Look<br>Power Transforme | ip (Atlantis)                                     |

Click on button "Start Navigating" on top right corner of Atlantis Home Page to start with app.

So you will be landed in the **Altantis 1st Page** here after and you can click on any of the 3 buttons to login.

|                            | NOVA                    |                          | Search                      | Log In / Registe  | Support          | Contact Sales          | 1.877.605.6777<br>+678.844.6777<br>Grid Solutions |
|----------------------------|-------------------------|--------------------------|-----------------------------|-------------------|------------------|------------------------|---------------------------------------------------|
| Critical<br>Communications | Protection &<br>Control | Substation<br>Automation | Monitoring &<br>Diagnostics | Power<br>Delivery | Power<br>Sensing | HV Parts &<br>Services | Training Center                                   |
| Home                       |                         |                          |                             |                   |                  | C                      | Selection                                         |
|                            |                         | Add to Selection         |                             | 3                 | Login            | Search                 | 9                                                 |

The following popup window will appear showing 2 ways to sign in:

- In the left side for External Users to GE Vernova using your **User ID** and **Password** and finishing by clicking on button "**Sign In**"
- In the right side for GE Vernova employees using the SSO registration

| Sign In                            | ×                                           |  |
|------------------------------------|---------------------------------------------|--|
| <b>1</b> 2506504 (j)               | OR Sig 1-in with your Organization SSO Id ( |  |
| Sit in In Forgot Password Register |                                             |  |

<u>TIP:</u> If you need a new account, or have trouble logging in, please <u>do not use the</u> <u>"Register" button</u>. Instead, follow the specific procedure from Atlantis Home Page – bottom left corner. Once you are correctly logged in, you will see your name and company at the top of the screen (1).

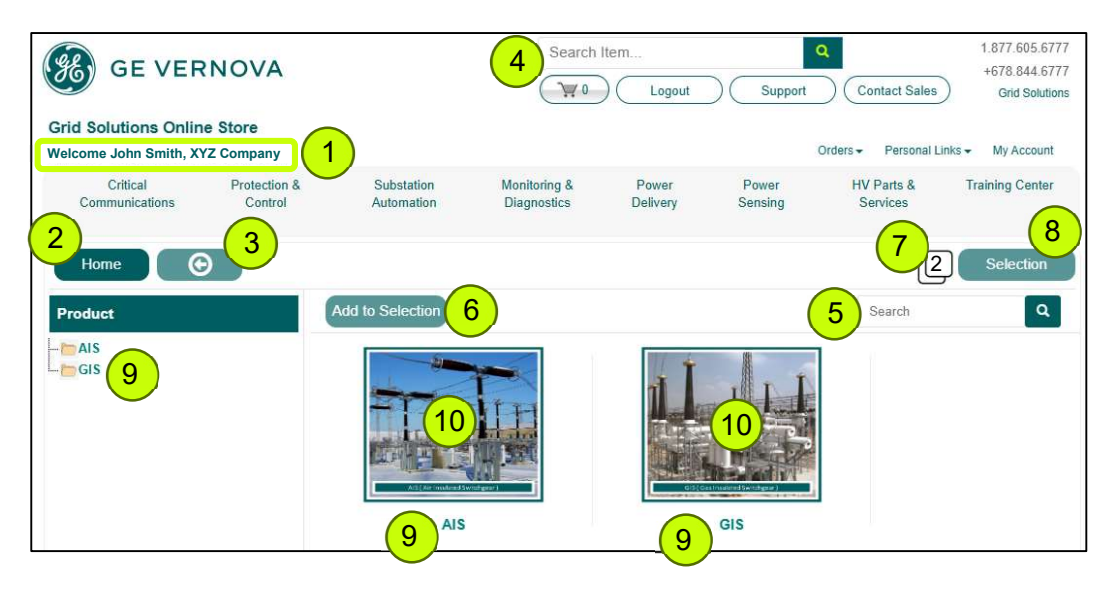

#### General TIPs:

Clicking on "Home" button (2) will land you in Atlantis 1st page (the one you see about).

Clicking on "Return" button (3), you will land in the previous page where you navigated.

Do not use the TOP search bar (4) as it is related to search in global OLS app and not Atlantis app ... but use the one in (5).

To add the parts you are looking for into a Selection List, you can use the button "Add to Selection".

You can see the selected parts number on your list by looking to the number visible on (7).

If you want to see your Selection List, you can click on button "Selection" (8).

Clicking on text (9), you will navigate.

Clicking on image (10), you will see it enlarged. With this, you can get a clearer view of the thumbnail in a popup window. Clicking on image again, you will return to the previous page.

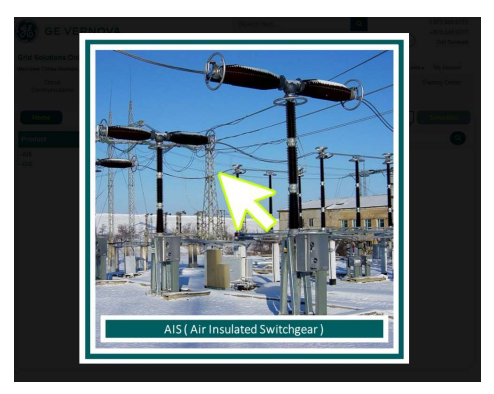

# Navigate – How to find parts?

Find the right parts or kits for your need with just few clicks.

You can navigate through parts by clicking either the hierarchy on the left (1) – called "navigation by tree",

Or by clicking the text under the images on the right (2) - also called "navigation by pictures".

Alternatively, you can also do a search using the search text bar (3).

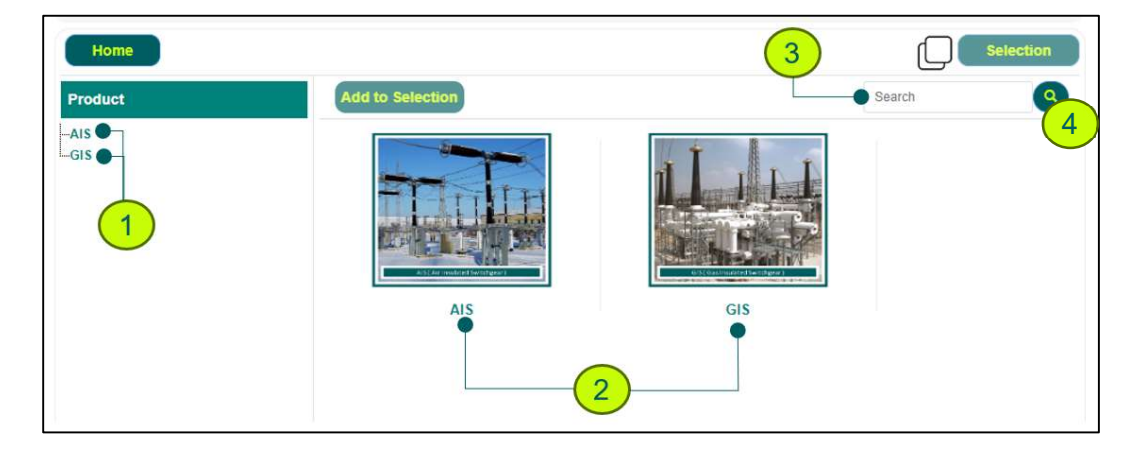

#### Find a part by Drill Down

Continue to navigate through the hierarchy with (1) and/or (2) – by clicking on the texts and not on images - until you reach the part you are looking for.

#### Find a part by Search text bar

Do a search using the **search text bar** (3) and validating by clicking on the **magnifying glass symbol** (4).

If the search will find multiple results, please select the result you want by clicking on the image on the desired line:

| Home    |          |                           |                                                   | Selection |
|---------|----------|---------------------------|---------------------------------------------------|-----------|
| Product | Add to   | Selection                 |                                                   | HBL976600 |
| - AIS   | Search R | esult :-                  |                                                   |           |
| 013     | ны       | L976600150                | P* KIT GRAIS SILIC+PTFE TUBE 100G                 |           |
|         | ны       | L9766001 <mark>3</mark> 0 | SET OF CONSUMABLES FOR M2/M3                      |           |
|         | ны       | L9766000 <mark>6</mark> 0 | SET OF CONSUMABLES FOR M4/M5                      |           |
|         | ны       | L976600051                | P* SET OF SEALS FKG2M SQUARE ENCLOSURES           |           |
|         | ны       | L9766000 <mark>5</mark> 0 | P* SET OF SEALS FKG2S SQUARE ENCLOSURES           |           |
|         | HBI      | L976600020                | SET OF MAINTENANCE PARTS FKG1 F, X, X-P, X-V, X_W |           |
|         | ны       | L976600019                | SET OF MAINTENANCE PARTS FKG1 N                   |           |
|         | HBI      | L976600016                | SET OF MAINTENANCE PARTS FKG1                     |           |
|         | ны       | L976600014                | SET OF MAINTENANCE PARTS FKG1                     |           |

If this part is called in different hierarchies, you will see then multiple lines as follows and then click on the image on the desired line:

| Home 🕞  |                |                                                                            | Selection               |  |
|---------|----------------|----------------------------------------------------------------------------|-------------------------|--|
| Product | Ad             | d to Selection                                                             | HBL976600 Q             |  |
| AIS     | Searce<br>HBLS | ch Result :-<br>976600130                                                  |                         |  |
|         |                | AIS > GCB > FKG1_Gen2 > FKG1F_Gen2 > FKG1F_Gen2_All variants > Spare Parts | s for minor Maintenance |  |
|         |                | AIS > GCB > FKG1_Gen2 > FKG1N_Gen2 > FKG1N_Gen2_All variants > Spare Parts | for minor Maintenance   |  |
|         |                | AIS > GCB > FKG1_Gen1 > FKG1F_Gen1 > FKG1F_Gen1_Square > Spare Parts for r | ninor Maintenance       |  |
|         |                | AIS > GCB > FKG1_Gen1 > FKG1F_Gen1 > FKG1F_Gen1_Round > Spare Parts for m  | ninor Maintenance       |  |
|         | 7              | AIS > GCB > FKG1_Gen1 > FKG1N_Gen1 > FKG1N_Gen1_Square > Spare Parts for   | minor Maintenance       |  |
|         |                | AIS > GCB > FKG1_Gen1 > FKG1N_Gen1 > FKG1N_Gen1_Round > Spare Parts for r  | ninor Maintenance       |  |

Then the part you are looking for will appear with its thumbnail:

| Home 💿                                                                                                    |                                                                                                    | Selection |
|----------------------------------------------------------------------------------------------------|----------------------------------------------------------------------------------------------------|-----------|
| Product                                                                                                    | Add to Selection                                                                                                    | HBL976600 |
| AIS DT CBR DT CBR FKG1_Gen1 FKG1_Gen1 FKG1_Gen1 FKG1N_Gen1_All Models FKG1N_Gen1 FKG1N_Gen1_Square FKG1N_Gen1_Square FKG1N_Gen1_Square | Image: Constant of the second second seco |           |

### Select – How to get a selection list?

Put the parts you are looking for into a selection list

#### **Making Selections**

Once you have navigated to the lowest level, the part thumbnail will appear with a small checkbox on the lower left side. Click the checkbox to choose the part (1).

Upon clicking the checkbox, the "Add to Selection" button will be enabled (2) and clicking it will add that given selected part to your selection list and then the number of parts on your selection list start to increment (3).

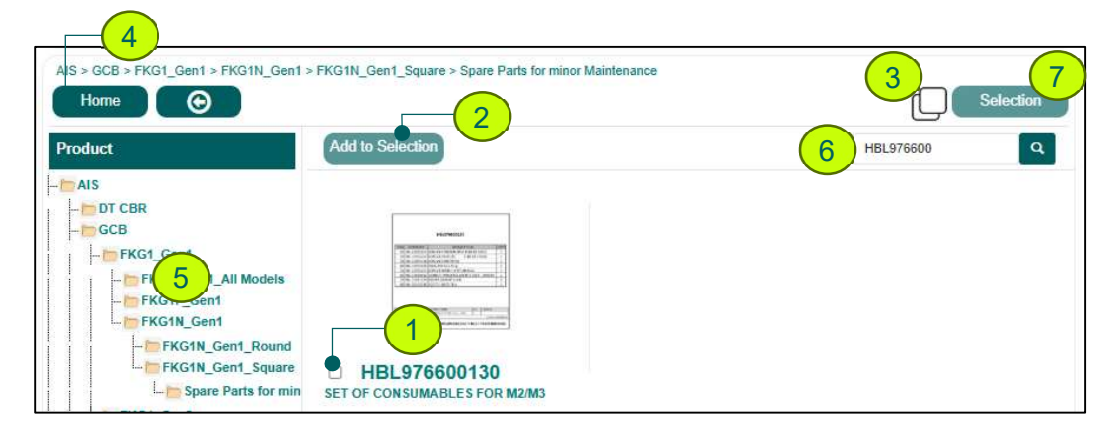

You can continue your navigation and selection of next part using the "**Home**" button (4) to restart navigating through images or clicking on tree navigation (5) or using the search bar (6).

#### Viewing the Selection List

At any time, you can see your selection list by clicking on button "Selection" (7).

Moving to a new page, there will be summary tables that list the parts into 2 categories.

| Selection<br>Home<br>Parts from | Catalog:       | Select All Clear Selection Export to Excel |
|---------------------------------|----------------|--------------------------------------------|
| Action                          | Part Code      | Part Designation                           |
|                                 | HBL976600130   | SET OF CONSUMABLES FOR M2/M3               |
| 0                               | HBL976600050   | P* SET OF SEALS FIGS SQUARE ENCLOSURES     |
| Parts Out                       | of Catalog: TO | perce                                      |
| Action                          | Part Code      | Part Designation                           |
|                                 | HE400466168    | REPLACEMENT KIT DENSITY SENSOR             |
| 4                               |                | 5 ×                                        |

The parts are classified as in "Catalog" or "Out of Catalog". This means that :

- some parts (Parts from Catalog) are already included in our GE Vernova internal catalog of recurrent parts for which we have already an accurate price and accurate delivery time
- other ones (Parts Out of Catalog) are NOT included in our GE Vernova internal catalog of recurrent parts and we need to consult our suppliers on case by case to get an accurate price and accurate delivery time

#### **Cleaning the Selection List**

Ticking the boxes in front of the parts you finally do not want to keep in selection and then click on button "**Clear Selection**".

If you want to clear the FULL list, then click first on button "**Select All**" and then click on button "**Clear Selection**".

#### **Exporting Selections**

To export your selection list into an Excel sheet, click on button "Export to Excel".

#### Important note about pricing (not included here):

For the time being, the scope is limited to only technical aspects – no prices. If you would like a commercial offer for the parts you have identified in Atlantis, please contact your GE Vernova – Grid Solutions Sales representative.